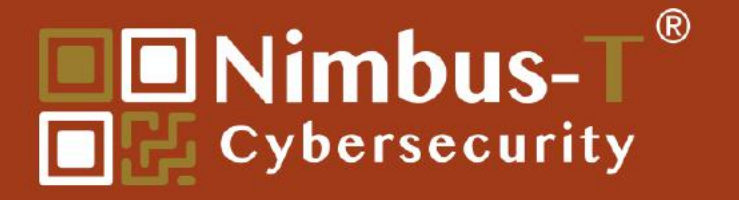

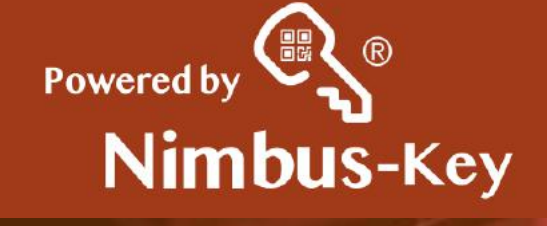

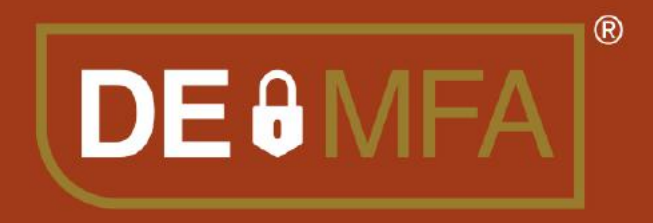

## User Registration Instructions.

A Secure Identity Solution For the Digital World!

https://nimbus-t.com

### Nimbus-Key ID User Verification

#### **Setup Your Nimbus-Key ID**

#### **To Register Mobile App**

Instructions: https://nimbus-t.com/instructions

- Download mobile app IOS: https://bit.ly/Nimbus-Key-iOS
- Download mobile app Android: https://bit.ly/Nimbus-Key-Android

# Nimbus-Key ID the future of secure verified logins.

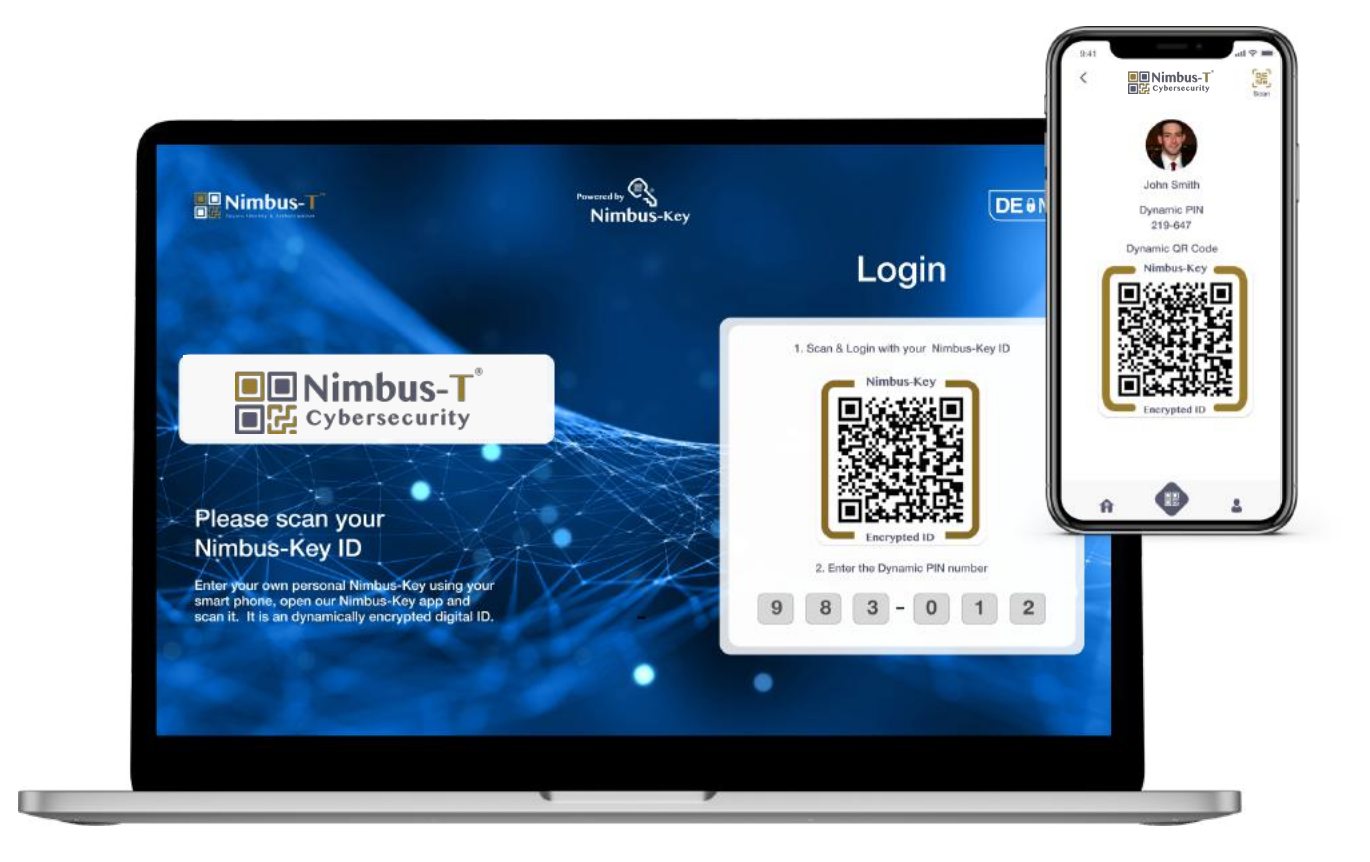

- KYC/Al/ biometric registration.
  - 1. Upload pro pic (not cartoon).
  - 2. Take a smiling and non-smiling face pic.
  - 3. Scan image of front and back of Driver's License.
  - 4. Enter your Master PIN (6)
- System True User Verification (AI)

#### **Login to Laptop**

Login Nimbus-Key Dashboard: https://dashboard.nimbus-id.com

Login Cybersecurity1: https://cybersecurity1.net

- Login to your laptop. Scan your Nimbus-Key ID from your phone onto the laptop screen.
- Enter the dynamic PIN on your mobile app. You have now securely entered your account control panel. You will see your Nimbus-Key ID connections.
- If your computer has no camera, our system does a mirror image logistics and displays a different encrypted QRcode onto your login screen, you scan this with your Mobile phone App and the secure login connection is completed.